# Sx500系列堆疊式交換機上的組播MAC組地址配置

## 目標

交換機根據組播組資訊轉發傳入組播流量。此資訊來自收到的IGMP/MLD封包,並儲存在多點 傳送轉送資料庫(MFDB)中。 當從配置為轉發組播流的VLAN接收到幀時,該幀將轉發到屬於 MAC組地址的所有埠。

MAC Group Address頁用於建立新的MAC組地址,並用於將埠分配給MAC組地址。

本文說明如何在Sx500系列堆疊式交換機上配置MAC組地址。

# 適用裝置

·Sx500系列堆疊式交換器

## 軟體版本

•1.3.0.62

## MAC組地址

#### 篩選MAC組地址表

步驟1.登入到交換機配置實用程式,然後選擇Multicast > MAC Group Address。將開啟MAC Group Address頁面:

| MAC Grou       | p Address           |                                   |
|----------------|---------------------|-----------------------------------|
| MAC Group A    | ddress Table        |                                   |
| Filter: 🔽 V    | ILAN ID equals to 1 | (Range: 1 - 4094) Go Clear Filter |
|                | MAC Group Address   |                                   |
| 0 results four | d.                  |                                   |
| Add            | Delete Details      |                                   |

步驟2.檢查VLAN ID。

步驟3.輸入要在VLAN ID equals to欄位中顯示的所需VLAN。

| MAC Group Ad    | dress Table                                                   |                                            |
|-----------------|---------------------------------------------------------------|--------------------------------------------|
| Filter: 🔽 VL    | AN ID equals to 1<br>AC Group Address equals to 01:00:0c:cd:c | (Range: 1 - 4094)<br>cd:d0 Go Clear Filter |
| VLAN ID         | MAC Group Address                                             |                                            |
| 0 results found | L                                                             |                                            |
|                 |                                                               |                                            |

步驟4.檢查MAC組地址。

步驟5.在MAC Group Address equals to欄位中輸入所需的組播MAC組地址。

步驟6.按一下Go過濾具有指定VLAN ID和MAC組地址的MAC組地址表中的結果。

步驟7。(可選)按一下Clear Filter以移除篩選條件。

#### 新增MAC組地址

| Filter: 🔽 VLAN   | ID equals to 1          | (Range: 1 - 4094     | L)           |
|------------------|-------------------------|----------------------|--------------|
| MAC              | Group Address equals to | 01:00:0c:cd:cd:d0 Go | Clear Filter |
|                  | AC Group Address        |                      |              |
| 0 results found. |                         |                      |              |

步驟1.按一下Add新增靜態MAC組地址。系統將顯示Add MAC Group Address視窗。

| VLAN ID:   | 1          | (Range: 1 - 4094) |
|------------|------------|-------------------|
| 🌣 MAC Grou | p Address: |                   |
| Apply      | Close      |                   |

步驟2.輸入新組播組的VLAN ID。

| 🔅 VLAN ID: | 1                       | (Range: 1 - 4094) |
|------------|-------------------------|-------------------|
| MAC Group  | Address: 01:00:0c:cd:cd | 1:00              |
|            |                         |                   |

步驟3.輸入新組播組的MAC地址。

步驟4.按一下Apply。

### 介面成員資格

步驟1.選中與所需MAC組地址對應的框。

| MAC Group    | Address                        |                                |
|--------------|--------------------------------|--------------------------------|
| MAC Group Ad | dress Table                    |                                |
| Filter: 🔽 VL | AN ID equals to 1              | (Range: 1 - 4094)              |
| , MA         | C Group Address equals to 01:0 | 00:0c:cd:cd:d0 Go Clear Filter |
| VLAN ID      | MAC Group Address              |                                |
| ☑ 1          | 01:00:0c:cd:cd:d0              |                                |
| Add          | Delete Details                 |                                |

步驟2.按一下Details...為組中的介面配置註冊。出現「MAC Group Address Settings」視窗。

| VLAN ID:     |        | 1      | 1       |         | 4.40     |         |        |       |      |       |        |        |        |        |        |       |       |       |       |        |      |        |      |      |
|--------------|--------|--------|---------|---------|----------|---------|--------|-------|------|-------|--------|--------|--------|--------|--------|-------|-------|-------|-------|--------|------|--------|------|------|
| MAC Group    | o Addr | ess: u | 01:00:0 | JC:CO:C | a:au     |         |        |       |      |       |        |        |        |        |        |       |       |       |       |        |      |        |      |      |
| Filter: Inte | rface  | Type e | equals  | to P    | ort of l | Unit 1/ | 1 🔻    | Go    |      |       |        |        |        |        |        |       |       |       |       |        |      |        |      |      |
| Interface    | GE1    | GE2    | GE3     | GE4     | GE5      | GE6     | GE7    | GE8   | GE9  | GE10  | GE11   | GE12   | GE13   | GE14   | GE15   | GE16  | GE17  | GE18  | GE19  | GE20   | GE21 | GE22   | GE23 | GE24 |
| Static       | C      | C      | C       | C       | 0        | C       | C      | C     | 0    | C     | 0      | C      | C      | C      | C      | C     | C     | C     | C     | 0      | C    | 0      | C    | C    |
| Dynamic      | C      | C      | C       | C       | C        | C       | C      | C     | C    | C     | C      | C      | C      | C      | C      | C     | C     | C     | C     | C      | C    | C      | C    | C    |
| Forbidden    | C      | C      | C       | C       | C        | C       | C      | C     | C    | C     | C      | C      | C      | C      | C      | 0     | C     | C     | C     | C      | C    | C      | C    | C    |
| None         | •      | •      | •       | •       | •        | •       | •      | •     | •    | •     | •      | •      | •      | •      | •      | •     | •     | •     | •     | •      | •    |        | •    | •    |
| Interface    | GE25   | GE26   | GE27    | 7 GE2   | B GE2    | 9 GE3   | 80 GE3 | 1 GE3 | 2 GE | 33 GE | 34 GE: | 35 GE3 | 86 GE3 | 87 GE3 | 38 GE3 | 9 GE4 | 0 GE4 | 1 GE4 | 2 GE4 | 3 GE44 | GE4  | 5 GE46 | GE47 | GE48 |
| Static       | 0      | 0      | 0       | C       | 0        | 0       | 0      | 0     | C    | C     | C      | 0      | C      | 0      | C      | C     | C     | 0     | 0     | C      | 0    | C      | 0    | C    |
| Dynamic      | C      | C      | C       | C       | C        | C       | C      | C     | C    | 0     | C      | C      | C      | C      | C      | C     | C     | C     | C     | C      | C    | C      | C    | C    |
| Forbidden    | C      | C      | C       | C       | C        | C       | C      | C     | C    | C     | C      | 0      | C      | 0      | C      | C     | C     | 0     | C     | C      | 0    | C      | C    | C    |
| None         | •      | •      | •       | •       | •        | •       | •      | •     | (    | •     | •      | •      | •      | •      | •      | •     | •     | •     | •     | •      | •    | •      | ۲    | •    |
| Interface    | XG1    | XG2    | 2       |         |          |         |        |       |      |       |        |        |        |        |        |       |       |       |       |        |      |        |      |      |
| Static       | C      | C      |         |         |          |         |        |       |      |       |        |        |        |        |        |       |       |       |       |        |      |        |      |      |
| Dynamic      | C      | C      |         |         |          |         |        |       |      |       |        |        |        |        |        |       |       |       |       |        |      |        |      |      |
| Forbidden    | C      | C      |         |         |          |         |        |       |      |       |        |        |        |        |        |       |       |       |       |        |      |        |      |      |
| None         | •      | •      |         |         |          |         |        |       |      |       |        |        |        |        |        |       |       |       |       |        |      |        |      |      |
| Apply        |        | Close  | e       |         |          |         |        |       |      |       |        |        |        |        |        |       |       |       |       |        |      |        |      |      |

步驟3.從Interface Type下拉選單中選擇要配置的介面。

步驟4.按一下「Go」。

步驟5.點選與每個埠或LAG與組播組關聯的所需方式對應的單選按鈕。

·靜態 — 介面作為靜態成員連線到組播組。

·動態 — 由於IGMP/MLD監聽,該介面已新增到組播組中。

·已禁止——不允許介面加入指定VLAN上的多點傳送群組。

·無 — 介面不是指定VLAN上組播組的當前成員。

步驟6.按一下Apply。